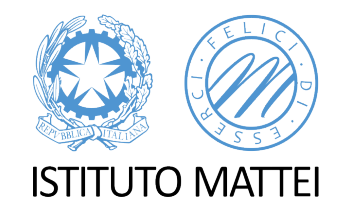

# DDI: alcune precisazioni per il registro elettronico

A CURA DELLA PROF.SSA FEDERICA NUCIFORO

E-MAIL: FEDERICA.NUCIFORO@MATTEICASERTA.IT

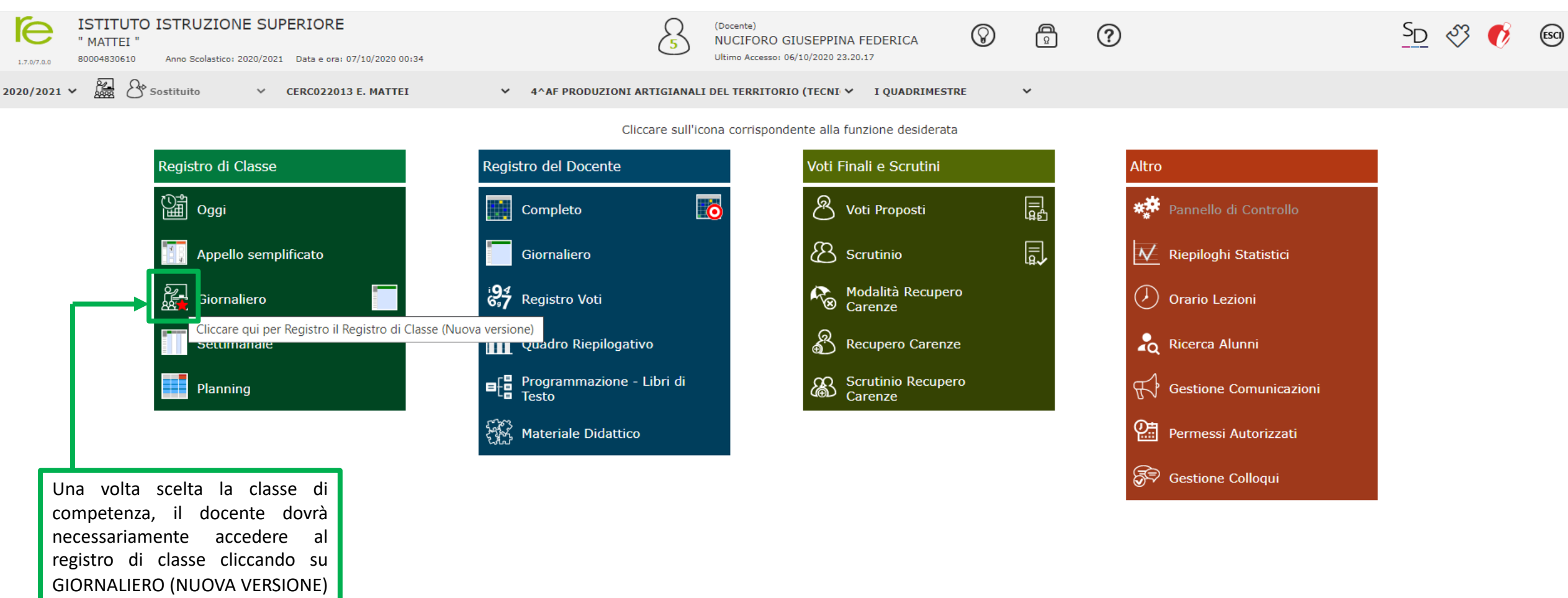

| ſe          | ISTITUTO ISTR                | UZIC      | DNE S     | UPER             | IORE                     | _                      | Ω                          | (Docente)  |             |         | 0 | A             | 0          |     |         |       |            | SD | I C | ¢ ESCI | )              |
|-------------|------------------------------|-----------|-----------|------------------|--------------------------|------------------------|----------------------------|------------|-------------|---------|---|---------------|------------|-----|---------|-------|------------|----|-----|--------|----------------|
| 1.7.0/7.0.0 | 0 80004830610 Anno           | Scolastic | o: 2020/3 | 2021 D           | ata e ora: 07/10/2020 00 | Nuova Firma            | Nuova Firma                |            |             |         |   |               |            |     |         |       |            |    |     |        |                |
| REGIST      | TRO di CLASSE                |           |           |                  | 4^AF PR                  | Classe: 4^AF PRODUZI   | IONI ARTIGIANALI DEL TER   | RITORIO    |             |         |   |               |            | [   | -1 [26] | (++1) | - <b>*</b> |    |     | <      | <del>ر</del> ک |
|             | Cognome e Nome               |           |           | Mer 07/10/2020 🥻 |                          | Ora                    | 1 ()                       | •          | per n. ore  | 1       | ~ | DDI           | NO         |     |         |       |            |    |     |        |                |
|             | C Evento                     |           | Ass.      | 8                | Info                     | Docente                | Nuciforo Giuseppina F      | ederica    | ~           |         |   |               |            |     |         |       |            |    |     |        |                |
| [01         | ] Altieri Filomena           | 6         |           |                  | <b>≜</b> ×               |                        |                            |            |             |         |   |               |            |     | _       | _     | _          | _  | _   | _      |                |
| [02         | 2] Cutillo Pietro            | 0         |           |                  | <u>e</u> x               | Materia                | TECNICA FOTOGRAFIC         | A          | ~           |         |   |               |            | - 8 | _       | _     | _          | _  | _   | _      |                |
| [03<br>Em   | ] De Vico Alberto<br>nanuele | 0         |           |                  | D 4×                     | Tipo firma             | Cattedra                   | ~          |             |         |   |               |            |     |         |       |            |    |     |        |                |
| [04         | ] Del Monaco Milena          | 0         |           |                  |                          | Alunni altre<br>classi | Seleziona gli alunni di al | tre classi |             |         |   |               |            |     |         |       |            |    |     |        |                |
| [05         | 5] Di Lucia Pio Michele      | 6         |           |                  | <b>) 1</b> *             |                        |                            |            |             |         |   |               |            | _   |         |       |            |    |     |        |                |
| [06         | 5] Di Maio Noemi             | 0         |           |                  | <b>≜</b> ×               | mercoledì, 7 ottob     | ore 2020                   |            |             |         |   | <b>≁</b> Firm | a 🛛 🗙 Chiu | di  |         |       |            |    |     |        |                |
| [07         | 7] Di Virgilio Giastin       | 8         |           |                  |                          |                        |                            |            |             |         |   |               |            |     |         |       |            |    |     |        |                |
| [08         | 3] Diezzo Alessia            | 0         |           |                  |                          |                        |                            | Apparirà   | a questa fi | nestra: |   |               |            |     |         |       |            |    |     |        |                |
| [09         | ] Floriano Giuseppe          | 6         |           |                  | 3 4*                     |                        |                            | DDI,       |             |         |   |               |            |     |         |       |            |    |     |        |                |
| [] [10      | )] Giaquinto Riccardo        | 0         |           |                  | D <del>1</del> *         |                        |                            | clicchiar  | no su NO    | (rosso) |   |               |            |     |         |       |            |    |     |        |                |
| [] [11      | ] Graziano Sara              | 6         |           |                  |                          |                        |                            |            |             |         |   |               |            |     |         |       |            |    |     |        |                |
| [12         | 2] lannotta Giusy            | 0         |           |                  |                          |                        |                            |            |             |         |   |               |            |     |         |       |            |    |     |        |                |
| [13<br>De   | ] lavarone Teresa<br>siree   | 0         |           |                  |                          |                        |                            |            |             |         |   |               |            |     |         |       |            |    |     |        |                |
| [] [14      | 1] Orso Alessia              | 0         |           |                  | 0                        |                        |                            |            |             |         |   |               |            |     |         |       |            |    |     |        |                |
| [] [15      | ] Palmieri Giovanna          | 6         |           |                  |                          |                        |                            |            |             |         |   |               |            |     |         |       |            |    |     |        |                |
| [] [16      | ] Paolella Nicholas          | 0         |           |                  | 2) 🛃                     |                        |                            |            |             |         |   |               |            |     |         |       |            |    |     |        |                |

| ľ         |                                       | UZION         | IE SU    | PER    | IORE                     |                                                                | Q (Docente)                         | <u>କ ୟୁ</u> <u>ଚ</u> ୬୪ 📢 | ESCI |  |  |  |  |  |  |  |  |
|-----------|---------------------------------------|---------------|----------|--------|--------------------------|----------------------------------------------------------------|-------------------------------------|---------------------------|------|--|--|--|--|--|--|--|--|
| n:<br>DEC | . <sub>0/7.0.0</sub> 80004830610 Anno | Scolastico: 3 | 2020/202 | 1 Da   | ata e ora: 07/10/2020 00 | Nuova Firma Classe: 4^AF PRODUZIONI ARTIGIANALI DEL TERRITORIO |                                     |                           |      |  |  |  |  |  |  |  |  |
| NLC       | Cognome e Nome                        |               | M        | ler 07 | 4AF PR                   | Ora                                                            |                                     |                           |      |  |  |  |  |  |  |  |  |
|           | 🗹 Evento                              | A             | Ass. 🙆   | F S    | Info                     | Ula                                                            |                                     |                           |      |  |  |  |  |  |  |  |  |
|           | [01] Altieri Filomena                 | •             |          | ]      | <u>.</u> ×               | Docente                                                        | luciforo Giuseppina Federica 🗸      |                           |      |  |  |  |  |  |  |  |  |
|           | [02] Cutillo Pietro                   | •             |          | ]      | <u>.</u> ×               | Materia                                                        | ECNICA FOTOGRAFICA                  |                           |      |  |  |  |  |  |  |  |  |
|           | [03] De Vico Alberto<br>Emanuele      | •             |          | ]      | D 1×                     | Tipo firma                                                     | Tattedra 🗸                          |                           |      |  |  |  |  |  |  |  |  |
|           | [04] Del Monaco Milena                | •             |          | ]      |                          | Alunni altre<br>classi                                         | eleziona gli alunni di altre classi |                           |      |  |  |  |  |  |  |  |  |
|           | [05] Di Lucia Pio Michele             | •             |          |        | D 4×                     |                                                                |                                     |                           |      |  |  |  |  |  |  |  |  |
|           | [06] Di Maio Noemi                    | •             |          | ]      | <b>≜</b> ×               | mercoledì, 7 ottob                                             | 020 × Firma                         | × Chiudi                  |      |  |  |  |  |  |  |  |  |
|           | [07] Di Virgilio Giastin              | •             |          | ]      |                          |                                                                |                                     |                           |      |  |  |  |  |  |  |  |  |
|           | [08] Diezzo Alessia                   | •             |          | ]      |                          |                                                                | Se la classe è in DDI, clicchiamo   |                           |      |  |  |  |  |  |  |  |  |
|           | [09] Floriano Giuseppe                | •             |          |        | B <b>1</b> ×             |                                                                | su Sì (verde).                      |                           |      |  |  |  |  |  |  |  |  |
|           | [10] Giaquinto Riccardo               | •             |          | ] (    | D <del>*</del>           |                                                                | Selezionare, infine FIRMA           |                           |      |  |  |  |  |  |  |  |  |
|           | [11] Graziano Sara                    | •             |          | ]      |                          |                                                                |                                     |                           |      |  |  |  |  |  |  |  |  |
|           | [12] lannotta Giusy                   | •             |          | ]      |                          |                                                                |                                     |                           |      |  |  |  |  |  |  |  |  |
|           | [13] lavarone Teresa<br>Desiree       | •             |          | ]      |                          |                                                                |                                     |                           |      |  |  |  |  |  |  |  |  |
|           | [14] Orso Alessia                     | •             |          |        | D                        |                                                                |                                     |                           |      |  |  |  |  |  |  |  |  |
|           | [15] Palmieri Giovanna                | •             |          | ]      |                          |                                                                |                                     |                           |      |  |  |  |  |  |  |  |  |
|           | [16] Paolella Nicholas                | •             |          | ] @    | 2 *                      |                                                                |                                     |                           |      |  |  |  |  |  |  |  |  |
|           | [17] Percaccioli Tommaso              | 0             |          | ]      | <b>≜</b> ×               |                                                                |                                     |                           |      |  |  |  |  |  |  |  |  |

| ISTITUTO ISTRUZIONE SUPERIORE           " MATTEI "           1.7.0/7.0.0           80004830610           Anno Scolastico: 2020/2021           Data e ora: 07/10/2020 00:34 |                                                            |                              |   |      |                  |            |              |                                |           |                | 5 |                         | (Docente)<br>NUCIFORO GIUSEPPINA FEDERICA<br>Ultimo Accesso: 06/10/2020 23.20.17 |                                | $\otimes$ | <b>R</b>         | ?         |        |                   |                      |         |      | ইচ 🖏     | Ø     | ESCI |                 |
|----------------------------------------------------------------------------------------------------|------------------------------------------------------------|------------------------------|---|------|------------------|------------|--------------|--------------------------------|-----------|----------------|---|-------------------------|----------------------------------------------------------------------------------|--------------------------------|-----------|------------------|-----------|--------|-------------------|----------------------|---------|------|----------|-------|------|-----------------|
| REG                                                                                                    | REGISTRO di CLASSE 4^AF PRODUZIONI ARTIGIANALI DEL TERRITO |                              |   |      |                  |            |              |                                |           |                |   | RIO (TECNI              | ~                                                                                |                                |           |                  |           |        | [ <del>    </del> | ) <mark>[111]</mark> | (++1)   | **   | <b>:</b> |       |      | $\triangleleft$ |
|                                                                                                    |                                                            | Cognome e Nome               |   |      | Mer 07/10/2020 🛕 |            |              | Dettagli del giorno 07/10/2020 |           |                |   |                         |                                                                                  |                                |           |                  |           |        |                   |                      |         |      |          |       |      |                 |
|                                                                                                    |                                                            | 🗹 Evento                     |   | Ass. | Ass. 쉼           |            | Info         | 📢 Comunicazio                  |           | ioni * 🔑 Firme |   | 🐣 Clas                  | sse                                                                              | e 💄 Alunno 🔒 Permessi autorizz |           | zati 🔥 Collabora |           |        |                   |                      |         |      |          |       |      |                 |
|                                                                                                    | ] [01] Altieri Filomena 💿                                  |                              |   |      |                  |            |              | ≁ Nuova Firma                  |           |                |   |                         |                                                                                  |                                |           |                  |           |        |                   |                      |         |      |          |       |      |                 |
|                                                                                                    | [02] Cutillo Pietro                                        |                              |   |      |                  |            | Elenco Eirme |                                |           |                |   |                         |                                                                                  |                                |           |                  |           |        |                   |                      |         |      |          |       |      |                 |
|                                                                                                    | [03] De \<br>Emanue                                        | Vico Alberto<br>ele          | 0 |      |                  | 0          | <b>≜</b> ×   |                                | Ora       |                |   |                         | Doc                                                                              | cente                          |           |                  | Ma        | ateria |                   |                      |         | Тіро |          | Altri | Cor  | nandi           |
|                                                                                                    | [04] Del                                                   | Del Monaco Milena            |   |      |                  |            |              |                                | Ciucanaia | - Tedevier     |   |                         |                                                                                  |                                |           |                  | Collector |        |                   |                      | aiuiiii |      |          |       |      |                 |
|                                                                                                    | [05] Di L                                                  | Di Lucia Pio Michele 💿 🗌 🗍 🔹 |   |      |                  | <b>≜</b> × | n.p.         |                                |           | a Federica     |   |                         | TECNICA FOTOGRAFICA                                                              |                                |           |                  | Catteora  |        |                   |                      |         |      |          |       |      |                 |
|                                                                                                    | [06] Di N                                                  | Maio Noemi                   | 0 |      |                  |            | <b>≜</b> ×   |                                |           |                |   |                         |                                                                                  |                                |           |                  |           |        |                   |                      |         |      |          |       |      |                 |
|                                                                                                    | [07] Di V                                                  | /irgilio Giastin             | 0 |      |                  |            |              |                                |           |                |   |                         |                                                                                  |                                |           |                  |           |        |                   |                      |         |      |          |       |      |                 |
|                                                                                                    | [08] Diez                                                  | iezzo Alessia                |   |      |                  |            |              |                                |           |                |   |                         | Г                                                                                | Lina volta annosta corret      |           | ttamente         |           |        |                   |                      |         |      |          |       |      |                 |
|                                                                                                    | [09] <b>Flo</b> r                                          | riano Giuseppe               | 0 |      |                  |            |              |                                |           |                |   | la firma:               |                                                                                  |                                |           |                  |           |        |                   |                      |         |      |          |       |      |                 |
|                                                                                                    | [10] Giad                                                  | quinto Riccardo              | 0 |      |                  |            |              |                                |           |                |   |                         | ✓ Compare, dopo l'ind<br>doll'ora il simbolo di u                                | dicazione                      |           |                  |           |        |                   |                      |         |      |          |       |      |                 |
|                                                                                                    | [11] Gra                                                   | ziano Sara                   | 0 |      |                  |            |              |                                |           |                |   | Tale simbolo indica che | na casa.<br>e stiamo                                                             |                                |           |                  |           |        |                   |                      |         |      |          |       |      |                 |
|                                                                                                    | [12] lanr                                                  | notta Giusy                  | 0 |      |                  |            |              |                                |           |                |   |                         |                                                                                  |                                |           | operando in DDI. |           |        |                   |                      |         |      |          |       |      |                 |
|                                                                                                    | [13] lava<br>Desiree                                       | arone Teresa                 | 6 |      |                  |            |              |                                |           |                |   |                         |                                                                                  |                                |           |                  |           |        |                   |                      |         |      |          |       |      |                 |
|                                                                                                    | [14] Ors                                                   | o Alessia                    | 0 |      |                  | 1          |              |                                |           |                |   |                         |                                                                                  |                                |           |                  |           |        |                   |                      |         |      |          |       |      |                 |
|                                                                                                    | [15] Palr                                                  | mieri Giovanna               | 0 |      |                  |            |              |                                |           |                |   |                         |                                                                                  |                                |           |                  |           |        |                   |                      |         |      |          |       |      |                 |
|                                                                                                    | [16] Pao                                                   | olella Nicholas              | 0 |      |                  | 2          | ×            |                                |           |                |   |                         |                                                                                  |                                |           |                  |           |        |                   |                      |         |      |          |       |      |                 |
|                                                                                                    | [17] Pero                                                  | caccioli Tommaso             | 0 |      |                  |            | <b>≜</b> ×   |                                |           |                |   |                         |                                                                                  |                                |           |                  |           |        |                   |                      |         |      |          |       |      |                 |

# 2. Assenze e presenze degli alunni in DDI

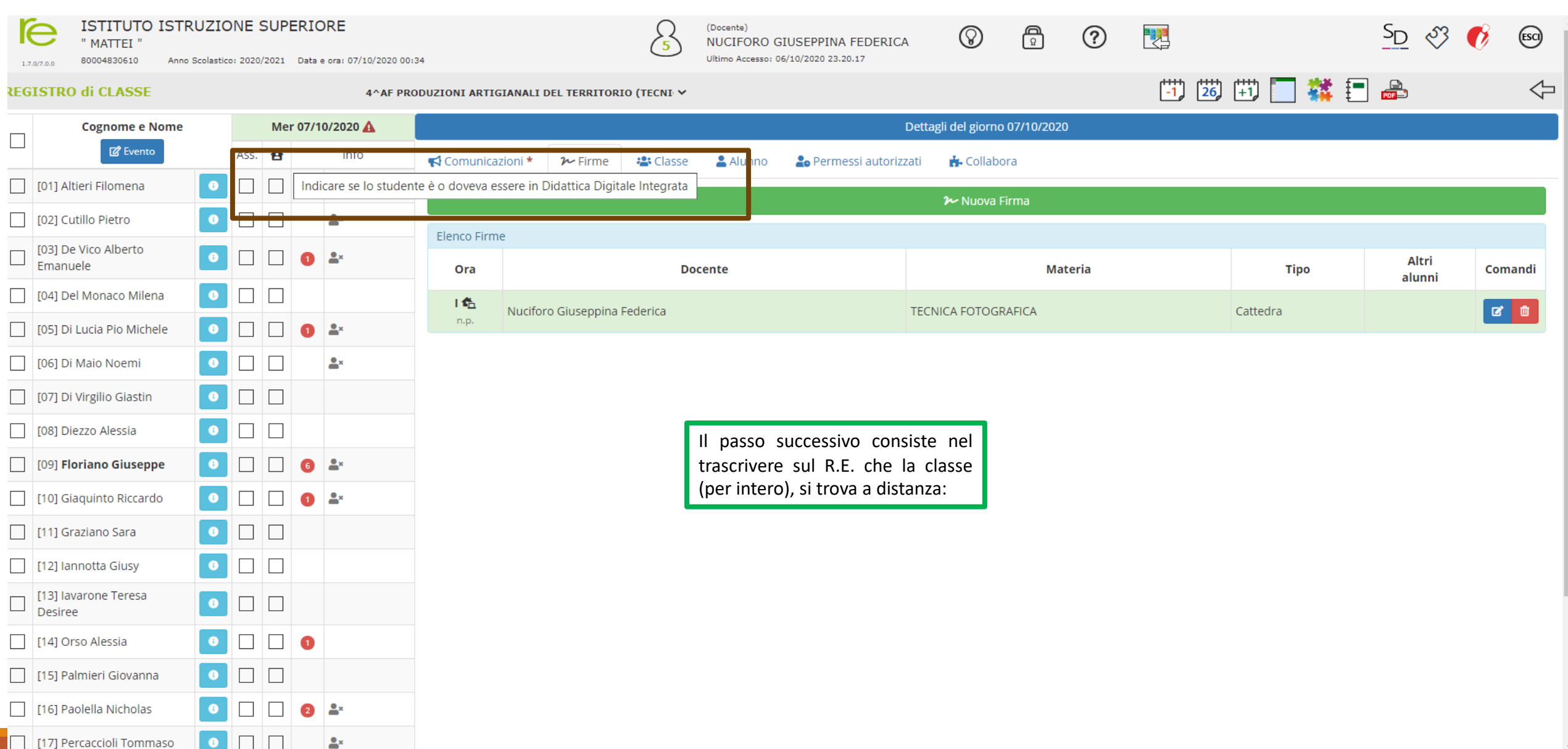

# 2. Assenze e presenze degli alunni in DDI

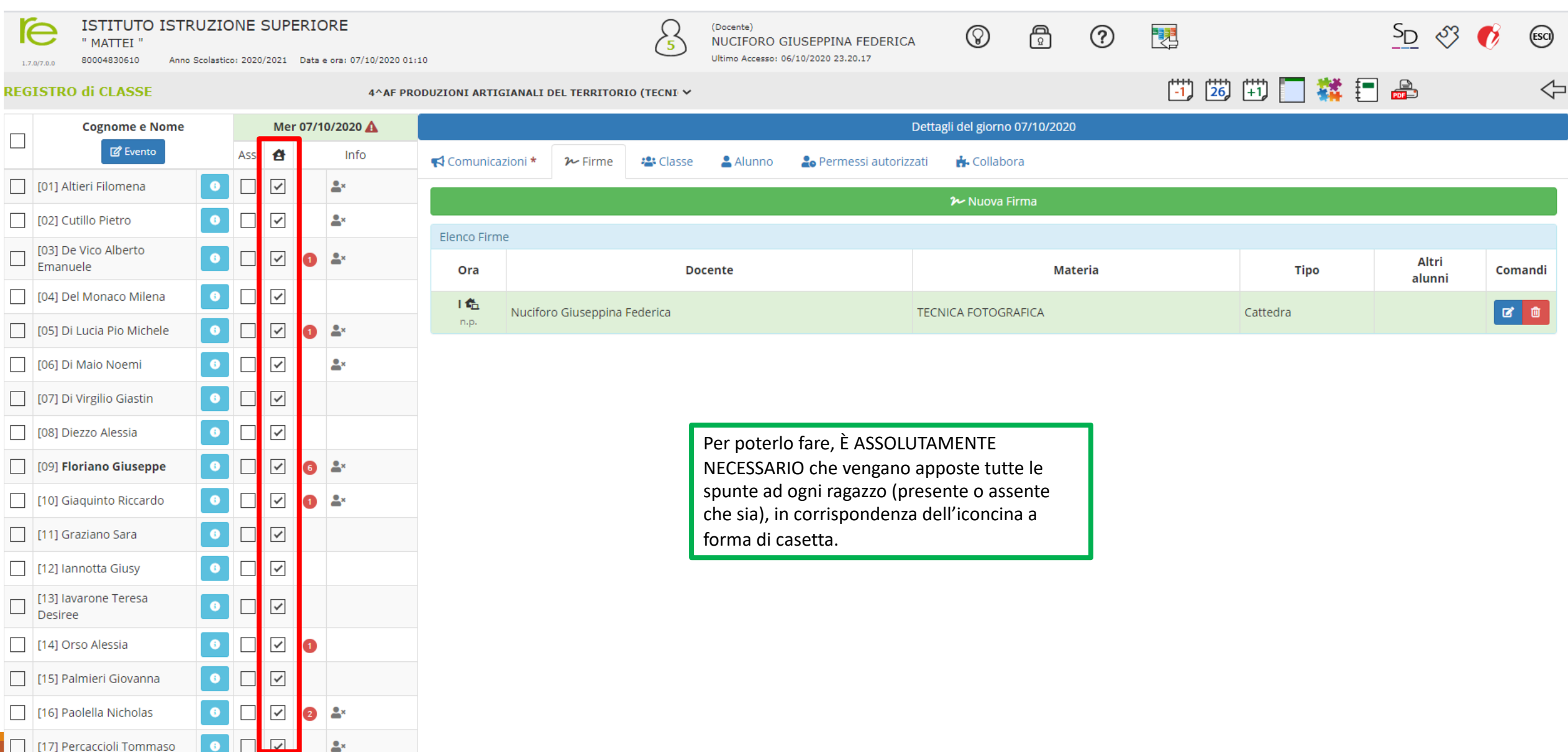

# 2. Assenze e presenze degli alunni in DDI

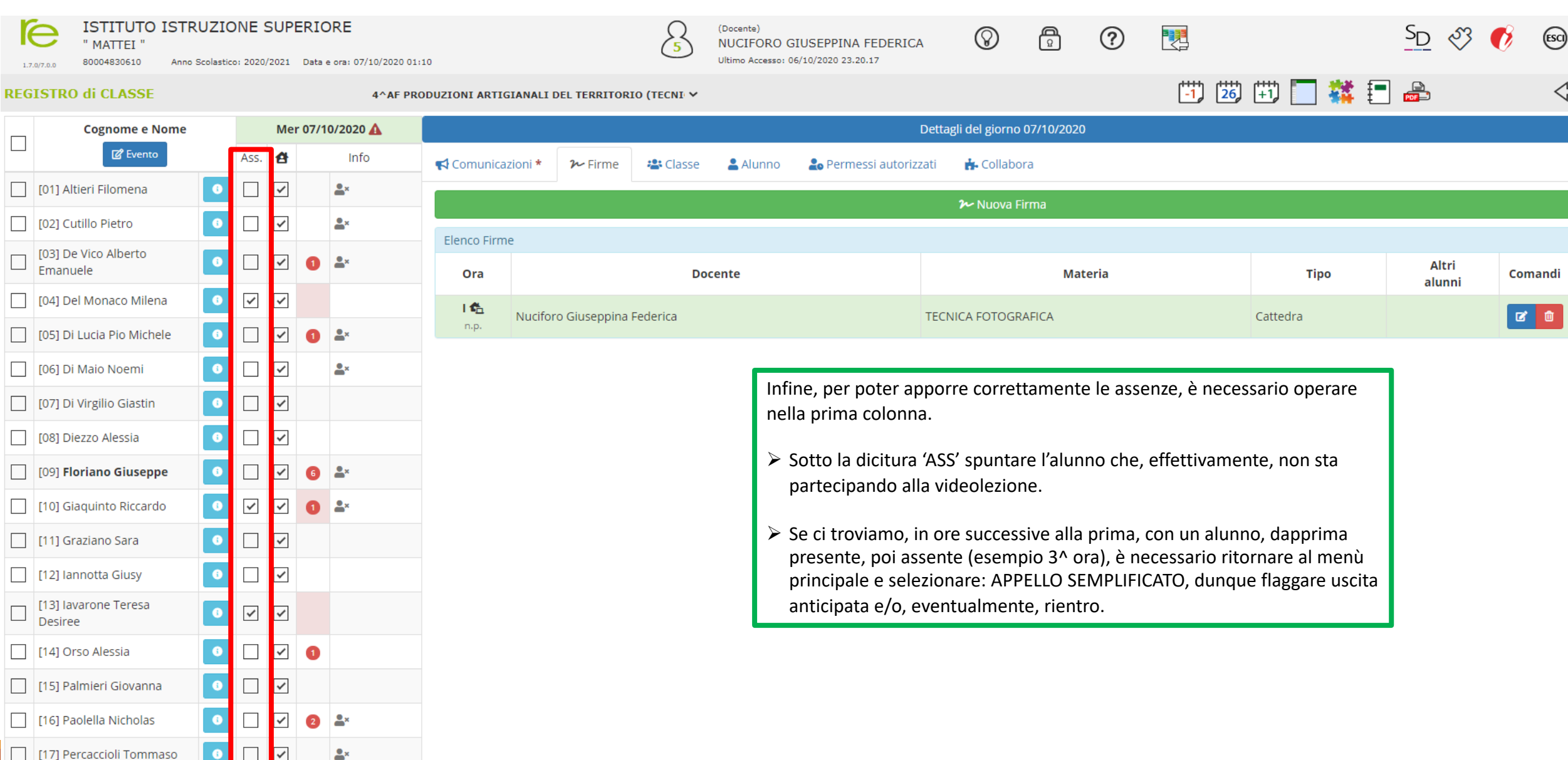